## คู่มือการส่งออกรายงานโปรแกรมเงินเดือนเวอร์ชั่น 7.0

1. ไปที่ห้องโปรแกรม BplusHrmv70 ->เปิคโปรแกรม HrmExportReportจะแสดงหน้าจอดังนี้

| 🤓 โปรแกรมส์งออกแฟ้มลงหะเบียนรายงาน HRM                      | - |          | ×  |
|-------------------------------------------------------------|---|----------|----|
| Libonghutioya<br>PAYROLL_FB V Disconnect                    |   |          |    |
| สาแหน่งเก็บโปรแกรม BplusHrm.exe                             |   |          |    |
| D:\Test_Hrm_v30\BplusHrmv70\                                |   | แสดงรายง | าน |
| ้<br>ตำแหน่งที่ต้องการเก็บแฟมที่ต้องการส่งออก               | - |          |    |
| C: \Users\Sirirat\AppData\Local\Temp\HrmRpt-20170716131719\ |   | ส่งออก   |    |
| เลือกรายงานที่ต้องการส่งออก                                 |   |          |    |
|                                                             |   |          |    |
|                                                             |   |          |    |
|                                                             |   |          |    |
|                                                             |   |          |    |
|                                                             |   |          |    |
|                                                             |   |          |    |
|                                                             |   |          |    |
|                                                             |   |          |    |
|                                                             |   |          |    |
|                                                             |   |          |    |
|                                                             |   |          |    |
|                                                             |   |          |    |
|                                                             |   |          |    |

## <u>คำอธิบาย</u>

-

- เลือกฐานข้อมูล

- : เป็นการเลือกฐานข้อมูลที่ต้องการส่งออกรายงาน
- ตำแหน่งเก็บโปรแกรม BplusHrm.exe

ตำแหน่งที่ต้องการเก็บแฟ้มที่ต้องการส่งออก

- : ให้เลือกไปที่ห้องโปรแกรม (โปรแกรมจะตั้งค่ามาตรฐานไว้ให้แล้ว) : ให้เลือกที่เกีบรายงานที่ต้องการส่งออก
- เมื่อคลิกไอคอนแสดงรายงาน จะปรากฏรายงานที่ได้สำเนาไว้->สามารถเลือกรายงานที่ต้องการ โดยคลิกเครื่องหมายถูก -> เสร็จแล้วคลิกไอคอน ส่งออก

| 🚳 โปยเอยเสียวออเฟียวแห่นนิยแรวแวน HRM                                                                                                    |   |        |          |
|----------------------------------------------------------------------------------------------------|---|--------|----------|
|                                                                                                    | - |        | $\times$ |
| เลือกรานข้อมูล                                                                                                    |   |        |          |
| PAYROLL_FB V Disconnect                                                                                                    |   |        |          |
| สาแหน่งเก็บโปรแกรม BplusHrm.exe                                                                                                    |   |        |          |
| D:\Test_Hrm_v30\BplusHrmv70\                                                                                                    |   | แสดงรา | ยงาน     |
| ตำแหน่งที่ต้องการเก็บแฟมที่ต้องการส่งออก                                                                                                    |   |        |          |
| C:\Users\Sirirat\Desktop\Report\                                                                                                    |   | ສ່າວສ  | ก        |
| เลือกรายงานที่ต่องการส่งออก                                                                                                    |   |        |          |
| ่ สำเนา EMPLOYEE PROFILE (PRRPT050.EN.RPT)                                                                                                    |   |        | -        |
| ⊿ สาเมา ไบปะหนา ภ.ง.ด. 1ก (กรณสงดสก) (PRRP1631.RP1)<br>⊿ ระหงานประวัติหมัดงานพร้อมระหงานประกอน(3) (PPPPT950 PDT)                                                                                                    |   |        |          |
| ี่ สำเนา รายงานรายชื่อพนักงานปัจจุบัน (PRUSR002.RPT)                                                                                                    |   |        |          |
| 🖉 รายงานตรวจสอบ (PRUSR 104.RPT)                                                                                                    |   |        |          |
| รายงานสะสมวันทยุด (PRUSR 104.RPT)                                                                                                    |   |        |          |
| 2 ตารางสรุปขอดเงนเดอนตามแผนกลังกัดพนกงานประสา (PRUSR 118, RPT)<br>4 ตารางสรุปขอดเงนเดอนตามแผนกลังกัดพนกงานประสา (PRUSR 118, RPT)                                                                                                    |   |        |          |
| 2 ตารางสรุปขอยเงินตอนตามแผนกลังกัดแสกเริ่นกิจานประจา (FROSR 116.RFT)                                                                                                    |   |        |          |
| ส่าเนา **รายงานสรุปขอดเงินเดือน (PRUSR 119.RPT)                                                                                                    |   |        |          |
| 🗌 ส่าเนา สำเนา **รายงานสรุปขอดเงินเดือนตามแผนกสังกัด (แก่ไข) (PRUSR 119.RPT)                                                                                                    |   |        |          |
| **ในว่ายเงินเดือนแสดงขอดสะสน1 พร้อน Logo บริษัท (DDLISD423 DDT)                                                                                                    |   |        |          |
| and the more service and the service of the service service se |   |        |          |
| เป็นระสารของและสารของสารสารทรงสารของ 25 มา (FROSR223.RFT)<br>**โปรายเงินเดือนแสดงขอดสารสารทรงสารของ Logo บริษัท (PRUSR423.RPT)<br>***โปรายในอื่อมแสดงขอดสารสารที่ ว่าหรือเวลา Adversa Transform Logo #***(DPU/SP426_OPU/SP426_OPU/SP426                                                                                                    |   |        |          |
| ""แน่งายเป็นเพื่อนแสดงขอดสะสม 1 พร้อม Logo มีรัฐ (PKUSR423,RPT)<br>""แน่งายเป็นเดือนแสดงขอดสะสม 1 พร้อม Logo ปรัฐว (PKUSR423,RPT)<br>"**"ในว่ายเป็นเดือนแสดงขอดสะสม2 สำหรับกรรดาษA4 พร้อม Logo*** (PRUSR426_ORIGIN.RPT)<br>สำเนา ***"ปว่ายเป็นต้อนแสดงขอดสะสม2 สำหรับกรรดาษA4 พร้อม Logo***                                                                                                    |   |        |          |
| **โมว่าอะไม่เสื่อนแสดขอดสะสม เช่นอ่าง (July (NON-22)AFT)<br>***โมว่าอะไม่เสื่อนแสดขอดสะสม2 สำหรับกระอาชA4 พร้อม Logo*** (PRUSR426_ORIGIN.RPT)<br>สำเนา ***ไม่จะเป็นสื่อนแสดขอดสะสม2 สำหรับกระอาชA4 พร้อม (ORVISR426_ORIGIN.RPT)<br>สำเนา ***ไม่จะเป็นสื่อนแสดขอดสะสม2 สำหรับกระอาชA4 พร้อม Log (PRUSR426_ORIGIN.RPT)                                                                                                    |   |        |          |

เมื่อเรียบร้อยแล้ว โปรแกรมจะทำการส่งออกรายงานและแสดงหน้าจอดังนี้

| 🤓 โปรแกรมส่งออกแฟ้มลงทธิเบียนรายงาน HRM                                                                                                    |                                                                                                    |                                           | _ |         | $\times$ |
|----------------------------------------------------------------------------------------------------|----------------------------------------------------------------------------------------------------|-------------------------------------------|---|---------|----------|
| เลือกฐานข้อมูล                                                                                                    |                                                                                                    |                                           |   |         |          |
| PAYROLL_FB V D                                                                                                    | isconnect                                                                                                    |                                           |   |         |          |
| ตำแหน่งเก็บโปรแกรม BplusHrm.exe                                                                                                    |                                                                                                    |                                           |   |         |          |
| D:\Test_Hrm_v30\BplusHrmv70\                                                                                                    |                                                                                                    |                                           |   | แสดงราย | องาน     |
| ดำแหน่งที่ต้องการเก็บแฟ้มที่ต้องการส่งออก                                                                                                    |                                                                                                    |                                           |   |         |          |
| C:\Users\Sirirat\Desktop                                                                                                    |                                                                                                    | Х                                         |   | ສ່າວວ   | ก        |
| เลือกรายงานที่ต่องการส่วย<br>ช้ ส่านงา EMPLOYEE PROFI<br>ช้ ส่านงา ในประทำ ก. ง. ค. 11<br>ช้ สามารายประวัติหนักงานหรื่อ<br>ช้ ส่านงา โรยบานกร้อยหนัก<br>ช้างงา กระบานกร้อยหนัก<br>ช้างงานจะกระบบ (PRISP<br>ช้ โดยบนุกภ้า แ<br>รายงานระวัติหนัก (Stable                                  | เยงาน เก็บไว้ที่:-<br>rat\Desktop\Report\<br>eport ต้องทำการส่งออกรายงานย่อย<br>สมทำการลงหมู่มียนรายงานย่อยเอง                                                                                                    |                                           |   |         | ^        |
| รายขานสะสมขอดเงินเดือนต่<br>  ตารางสรุปขอดเงินเดือนต่<br>  รายงานสรุปขอดเงินเดือนต่า<br>  รายงานสรุปขอดเงินเดือนต่ายแพพมาพมาพาพ                                                                                                    |                                                                                                    | ОК                                        |   |         |          |
| สาเนา "รายงานสายออดเง่นเดอน (PUOSI 113 KP)<br>สำเนา สำเนา "รายงานสายออดเง่นเดอน (PUOSI 113 KP)<br>"ในง่ายเงินเดือนแสดงออสเสมไ หรือม Logo ปรั<br>""ไปง่ายเงินเดือนแสดงออสเสมไ (สำเนินกระบ<br>สำเนา ""ไปง่ายเงินเดือนตดงออสเสมไ สำเน็บกระทษส์<br>ไปง่ายเงินเดือนแสดงออสเสมไ สำเน็บกระทษส์ | /<br>สังกิด (แก่ไข) (PRUSR 119.RPT)<br>พ (PRUSR 423.RPT)<br>พ (PRUSR 423.RPT)<br>44 พร้อม Logo *** (PRUSR 426_OR<br>ระตาษ4 พร้อม Logo (PRUSR 426_ORIGIN.Ri<br>หร้อม Logo (*** (PRUSR 426_ORIGIN.Ri<br>หร้อม Logo *** (PRUSR 426_ORIGIN | RIGIN.RPT)<br>RIGIN.RPT)<br>PT)<br>N.RPT) |   |         | ~        |

## <u>หมายเหตุ</u>: กรณีที่ทำการส่งออกรายงานแล้วโปรแกรมแสดงหน้าจอดังนี้

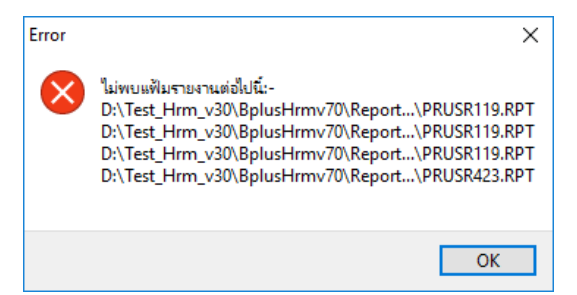

<u>สาเหตุเกิดจาก</u>: ในการส่งออกรายงานนั้น โปรแกรมจะทำการส่งออก CDS พร้อมกับส่งออก File .RPT มาคู่กันเสมอ ดังนั้น โปรแกรมจะทำการเช็คว่าในห้อง User ที่เก็บรายงานมี File รายงานอยู่หรือไม่ ซึ่งถ้าไม่มีจะแสดงหน้าจอตามที่แจ้งมา

<u>ีวิธีการแก้ไข</u>: แนะนำว่าให้ทำการตรวจสอบในห้องเก็บรายงานว่าใน Folder User มี File รายงานเก็บไว้หรือไม่ ถ้าไม่มีให้นำไปวาง ให้เรียบร้อยก่อนแถ้วจึงทำการส่งออกอีกครั้ง

4. เมื่อทำการส่งออกรายงานเรียบร้อยแล้วใน Folder ที่เก็บรายงานจะแสดงข้อมูลเป็น File .fdและ File .RPT ดังนี้

| Name            | Date modified    | Туре            | Size     |
|-----------------|------------------|-----------------|----------|
| PRRPT050.EN     | 23/06/2560 15:36 | Crystal Reports | 567 KB   |
| PRRPT631        | 24/06/2560 16:19 | Crystal Reports | 1,114 KB |
| PRRPT950        | 12/07/2560 16:29 | Crystal Reports | 1,147 KB |
| PRUSR002        | 26/06/2560 10:23 | Crystal Reports | 165 KB   |
| PRUSR104        | 24/06/2560 19:37 | Crystal Reports | 107 KB   |
| ReportDetail.fd | 16/07/2560 13:27 | FD File         | 3 KB     |
| ReportFile.fd   | 16/07/2560 13:27 | FD File         | 31 KB    |
| ReportGroup.fd  | 16/07/2560 13:27 | FD File         | 4 KB     |
| ReportLayOut.fd | 16/07/2560 13:27 | FD File         | 5 KB     |